Students can access FEV Tutor and other apps via Clever. Students have two options for accessing FEV Tutor in Canvas.

## **Option One: Course Navigation**

- 1. Open a course in Canvas
- 2. In Course Navigation, select FEV Tutor

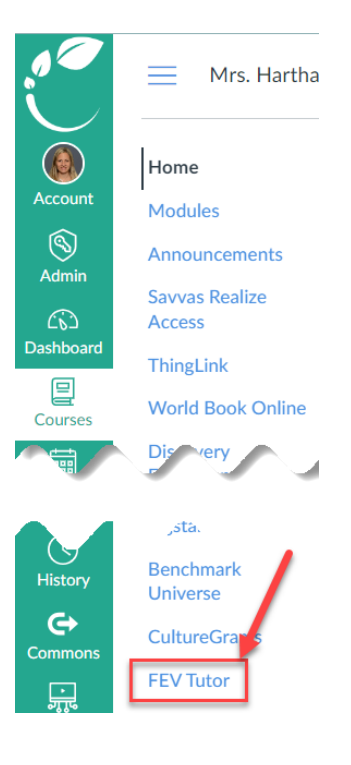

## **Option Two: Help**

- 1. Login to Canvas and select Help
- 2. Select Clever

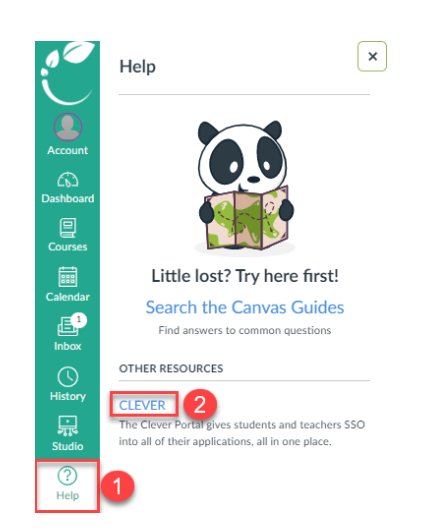

3. The student will see a screen to login.

4. Select Log in with Active Directory

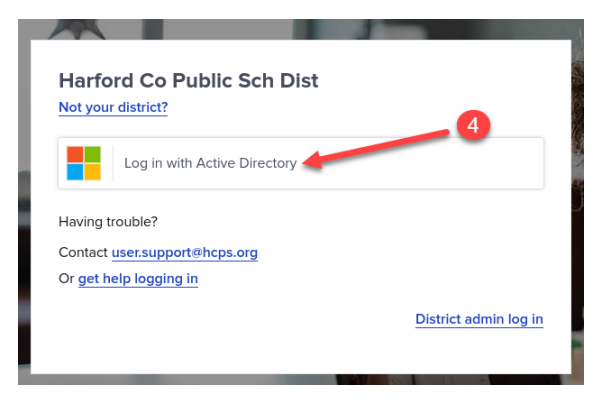

- 5. Enter the student's HCPS username and password Username: <u>firstnamelastname@student.hcps.org</u> (<u>ex.-johnsmith@student.hcps.org</u>) Password: use their HCPS password
- 6. Select Sign in

|   | PUBLIC SCHOOLS                           |
|---|------------------------------------------|
| 5 | Sign in with your organizational account |
|   | @student.hcps.org                        |
|   | <b>*</b>                                 |
|   | 6 Sign in                                |